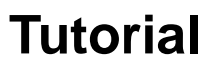

## Base de dados *JAMAevidence* do Portal de Saúde Baseada em Evidências

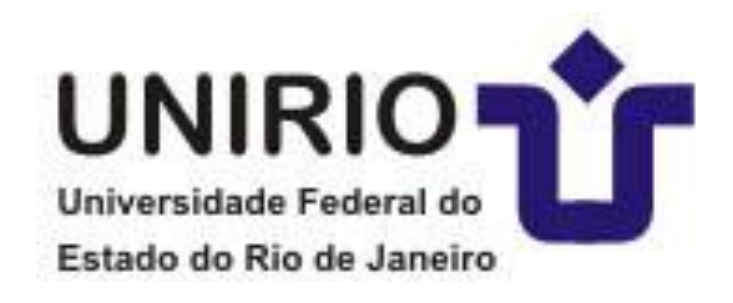

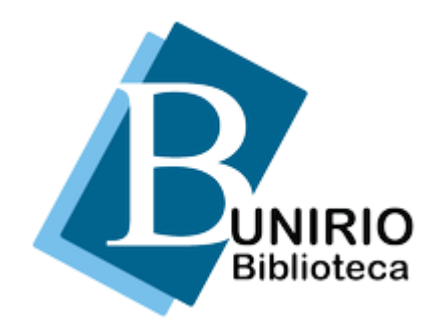

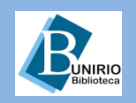

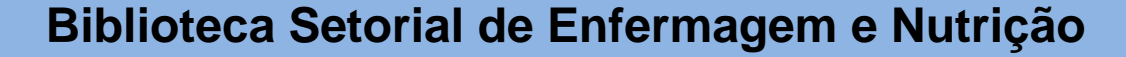

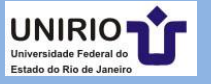

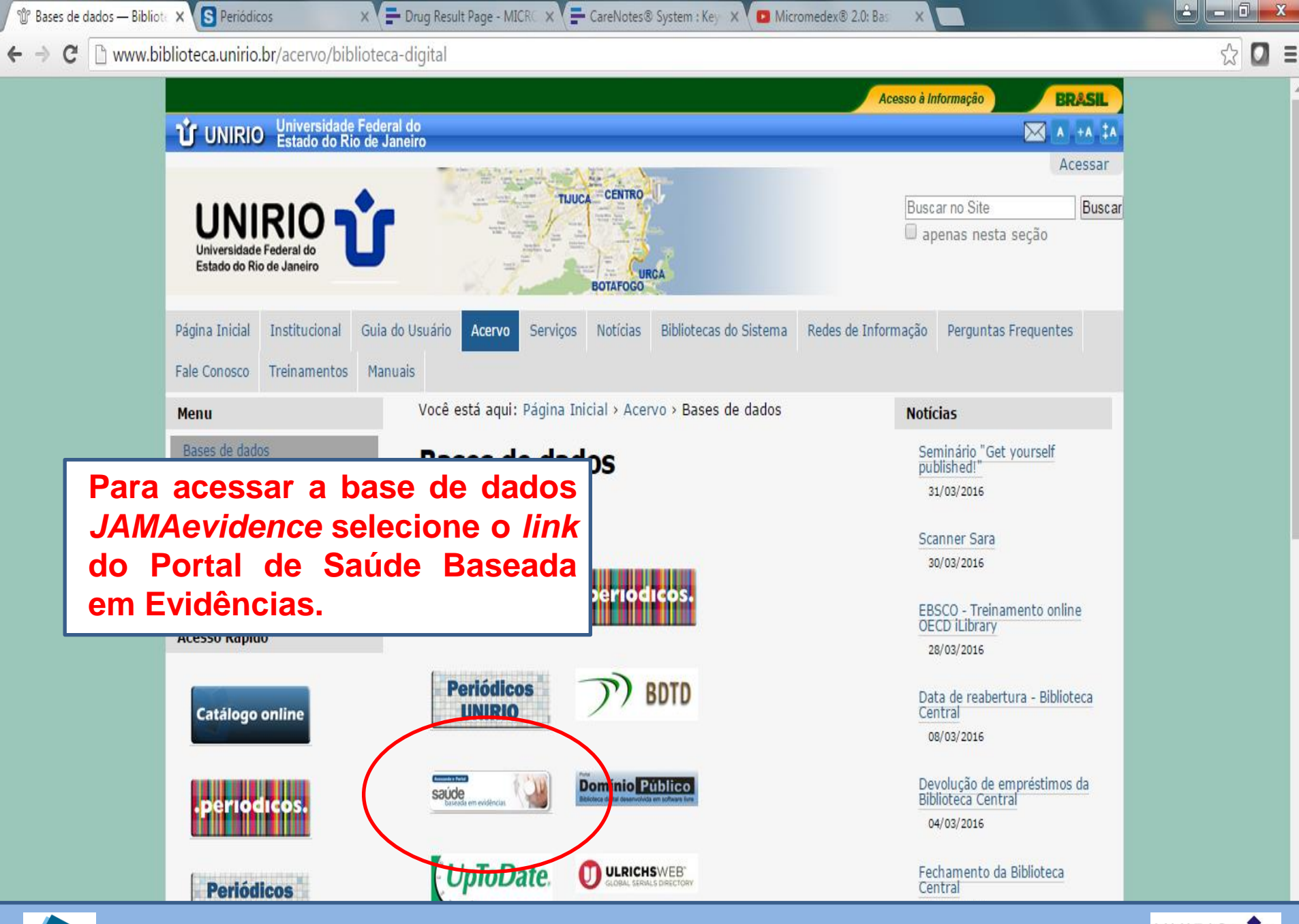

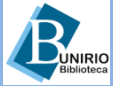

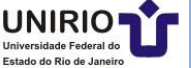

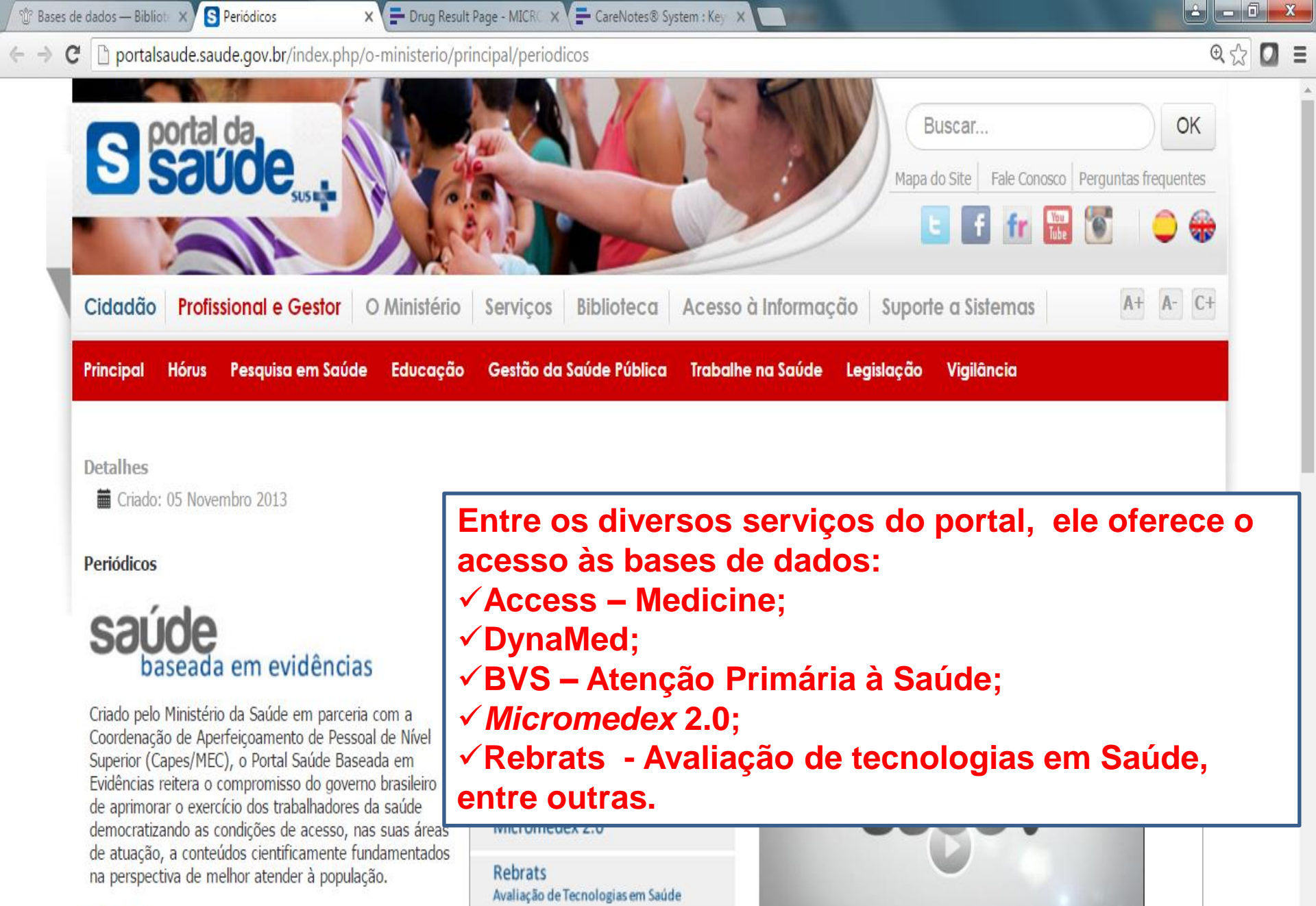

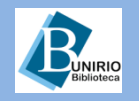

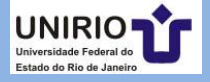

C D portalsaude.saude.gov.br/index.php/o-ministerio/principal/periodicos

#### Detaines

Criado: 05 Novembro 2013

### Periódicos

## saúde paseada em evidências

Criado pelo Ministério da Saúde em parceria com a Coordenação de Aperfeicoamento de Pessoal de Nível Superior (Capes/MEC), o Portal Saúde Baseada em Evidências reitera o compromisso do governo brasileiro de aprimorar o exercício dos trabalhadores da saúde democratizando as condições de acesso, nas suas áreas de atuação, a conteúdos cientificamente fundamentados na perspectiva de melhor atender à população.

### Objetivo

Fornecer acesso rápido ao conhecimento científico por meio de publicações atuais e sistematicamente revisadas. As informações, providas de evidências científicas, são utilizadas para apoiar a prática clínica, como também a tomada de decisão para a gestão em saúde e qualificação do cuidado, auxiliando assim os profissionais da saúde.

## Para acessar a base da dados, selecione o link referente aos periódicos.

Fonoaudiologia, Medicina, Medicina Veterinária, Nutrição, Odontologia Deicologia Convice Cocial o Técnicos

# BVS - Atenção Primária à Saúde

Bases de dados

Access - Medicine

### DynaMed

Micromedex 2.0

Rebrats Avaliação de Tecnologias em Saúde

#### Como acessar:

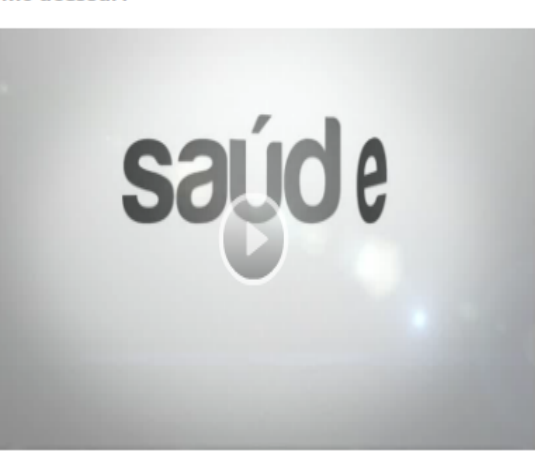

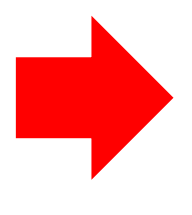

# Acesse aqui os periódicos

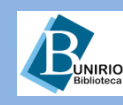

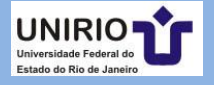

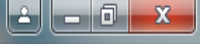

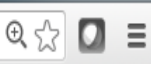

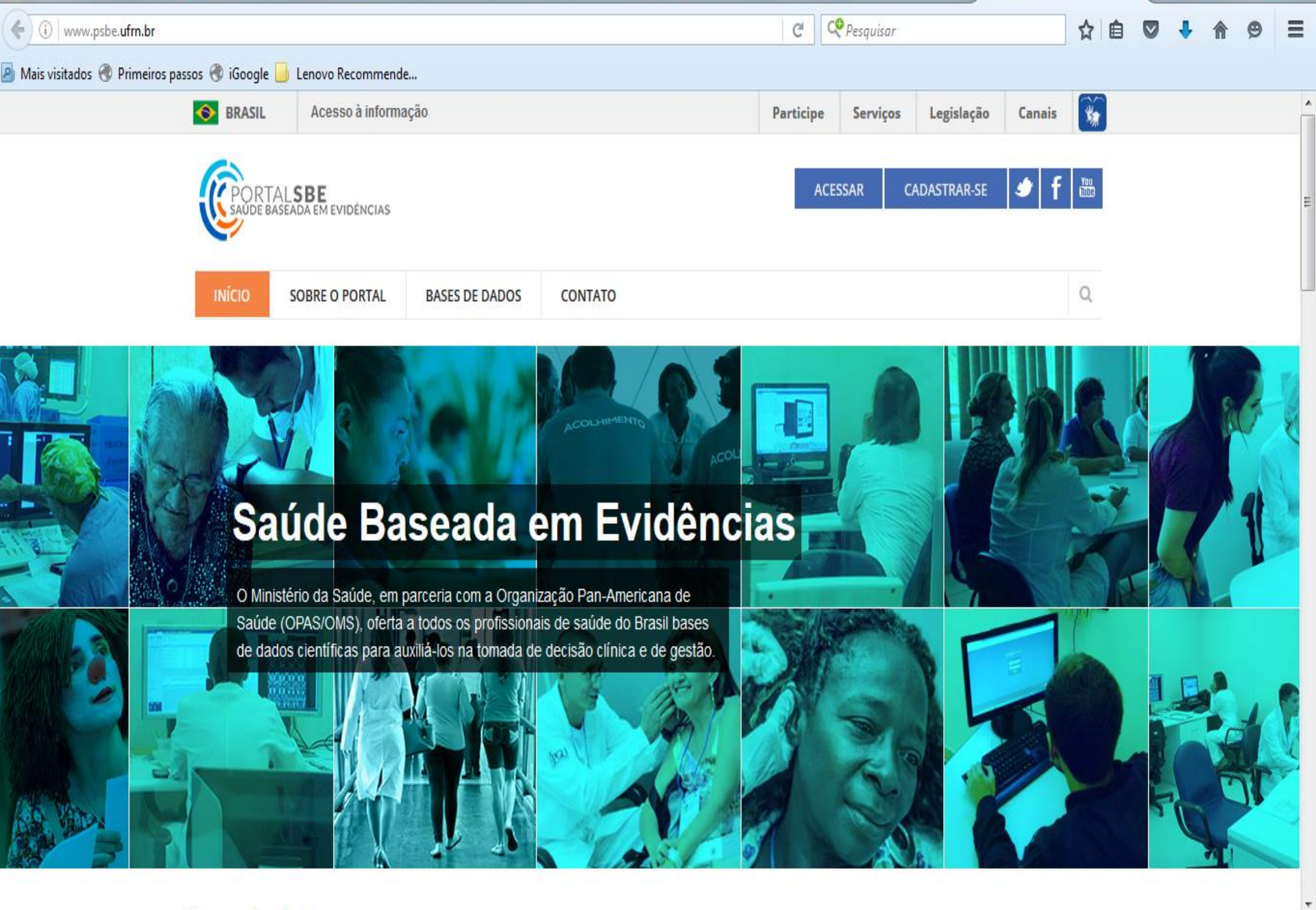

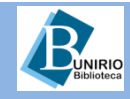

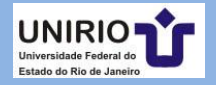

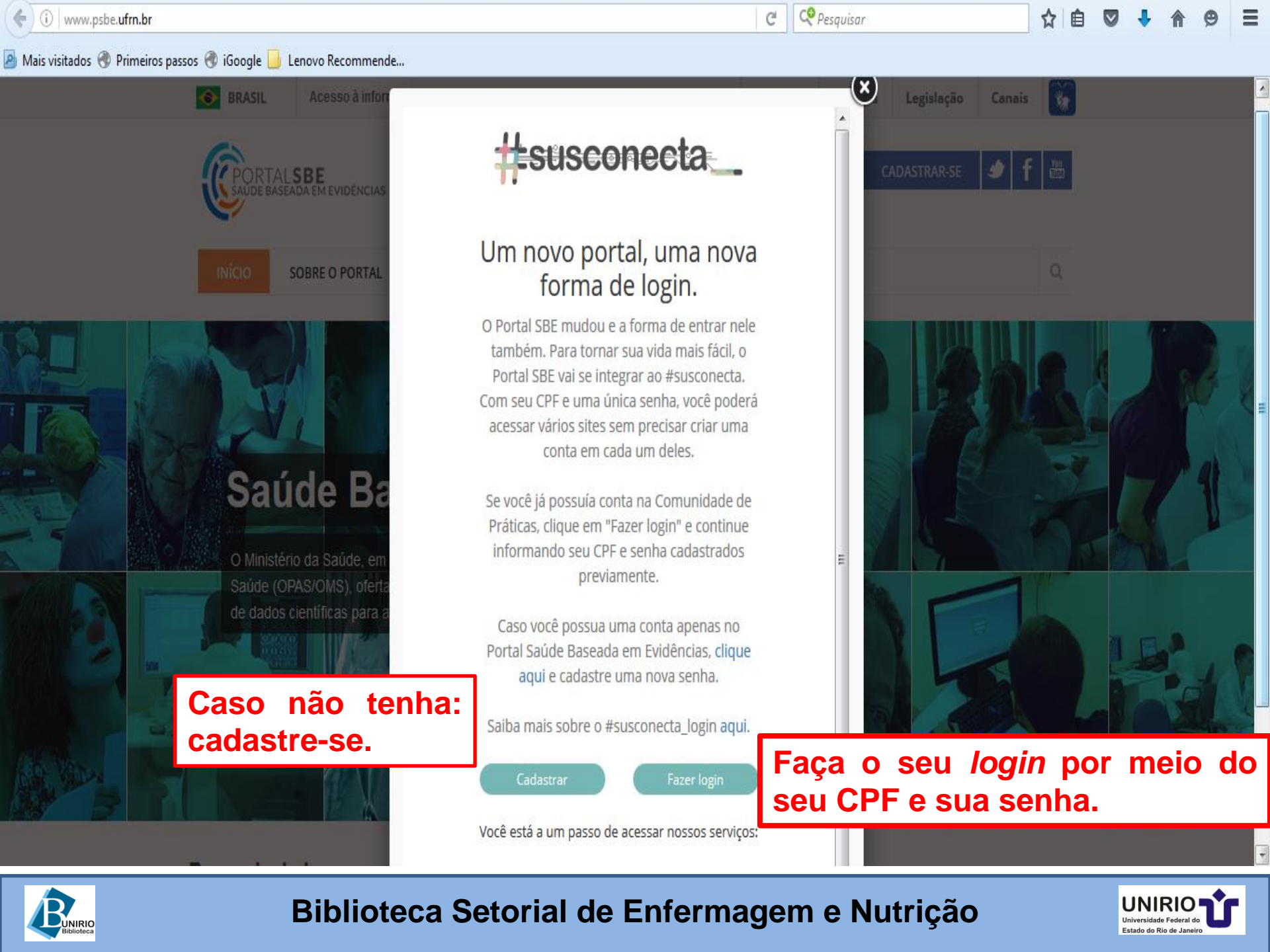

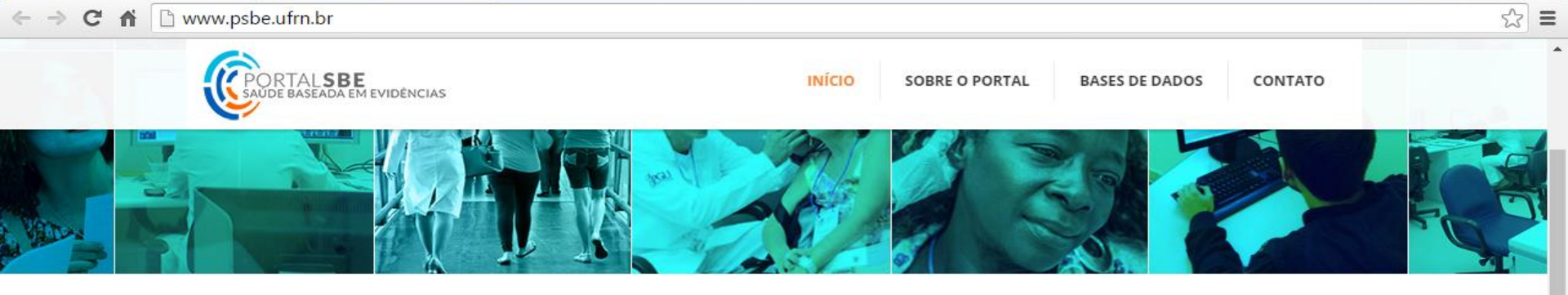

#### Bases de dados

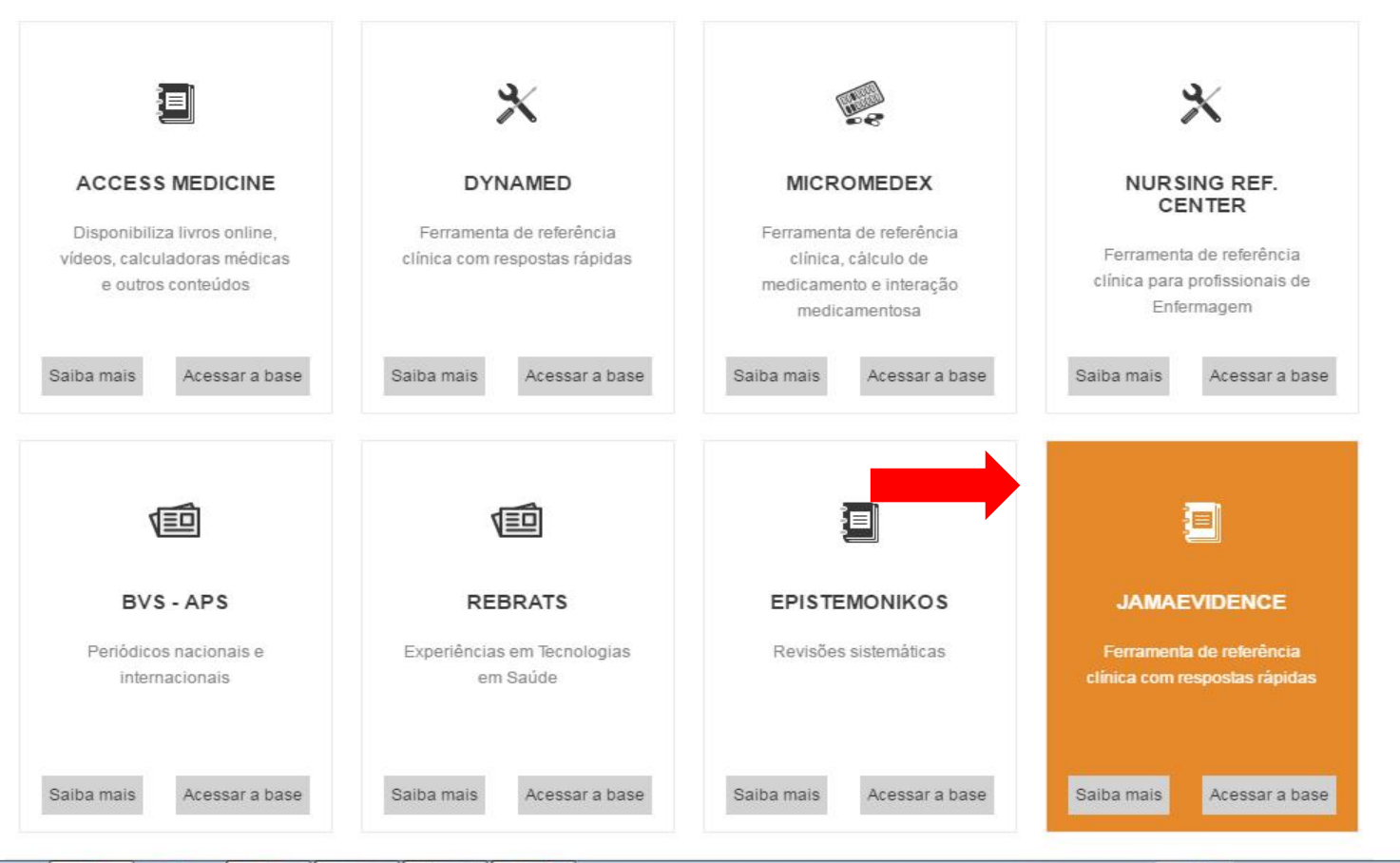

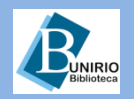

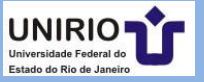

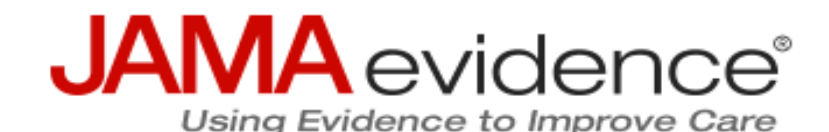

Acessar base de dados

### JAMAevidence

## Conteúdo

Integra livros texto líderes; Possui conteúdos com atualizações mensais; Áreas de auto avaliação com perguntas e respostas; Guias de educação com apresentações em Power Point para download com base educacional e em Saúde Baseada em Evidencias; Planilhas para download com guias de avaliação crítica e auxiliares na resolução de problemas; Glossário de termos; Calculadoras matemáticas e estatísticas de temas relacionados a Saúde Baseada em Evidencias (SBE); Ferramentas de Avaliação crítica na determinação dos resultados da investigação, considerando validade, importância e aplicabilidade dos resultados; Ciclo de informação, formulários que permitem aos usuários explorar o "5 As" da prática SBE: Assess the information (avaliar as informações), Ask specific questions (fazer perguntas especificas), Acquire evidence (adquirir evidências), Appraise the data for validity (avaliar os dados para a validade), Apply evidence to patient care (aplicar provas para o atendimento ao paciente.); Cenários Clínicos compilados; Arquivos de Áudio de conceitos-chave sobre SBE foram gravadas por especialistas no assunto.

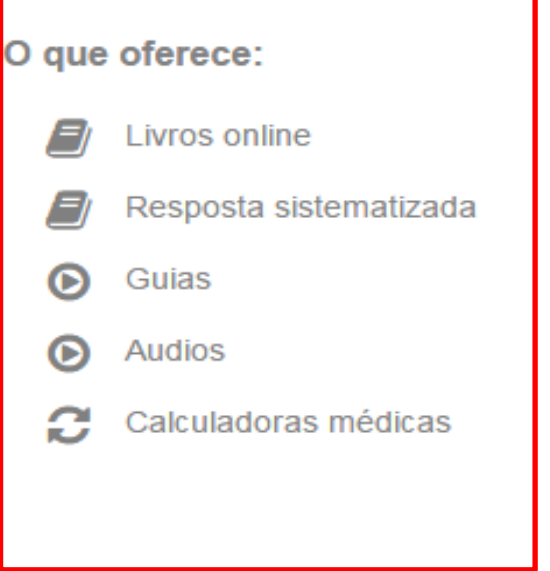

Ajuda

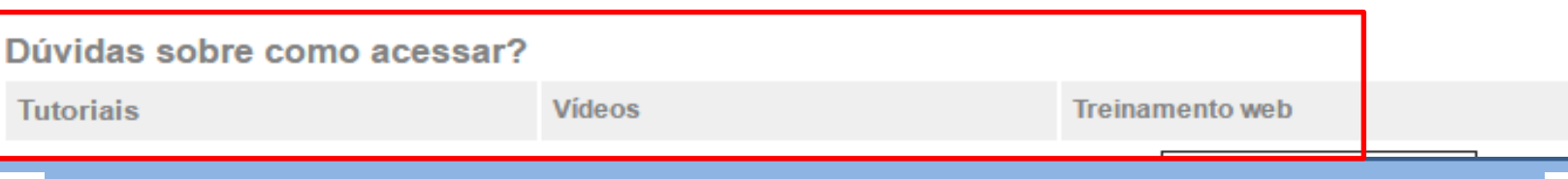

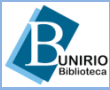

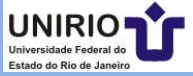

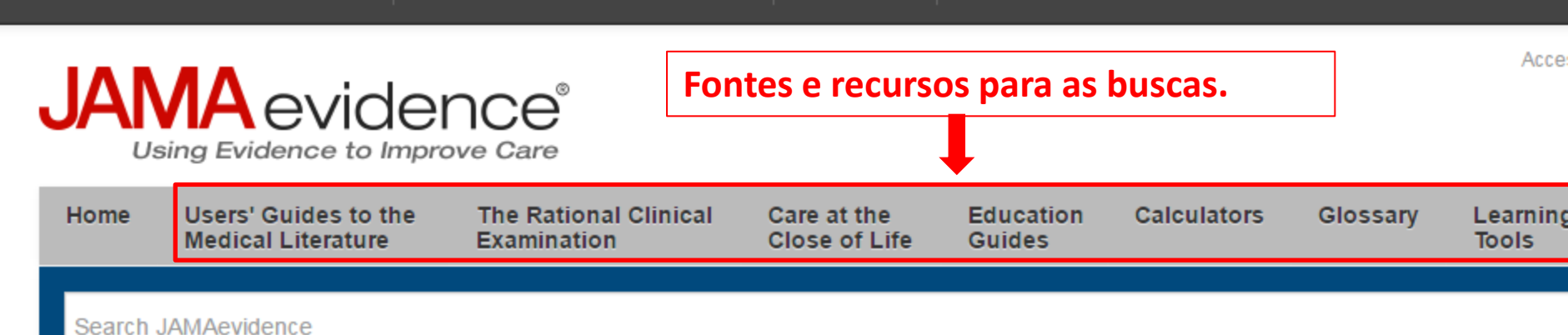

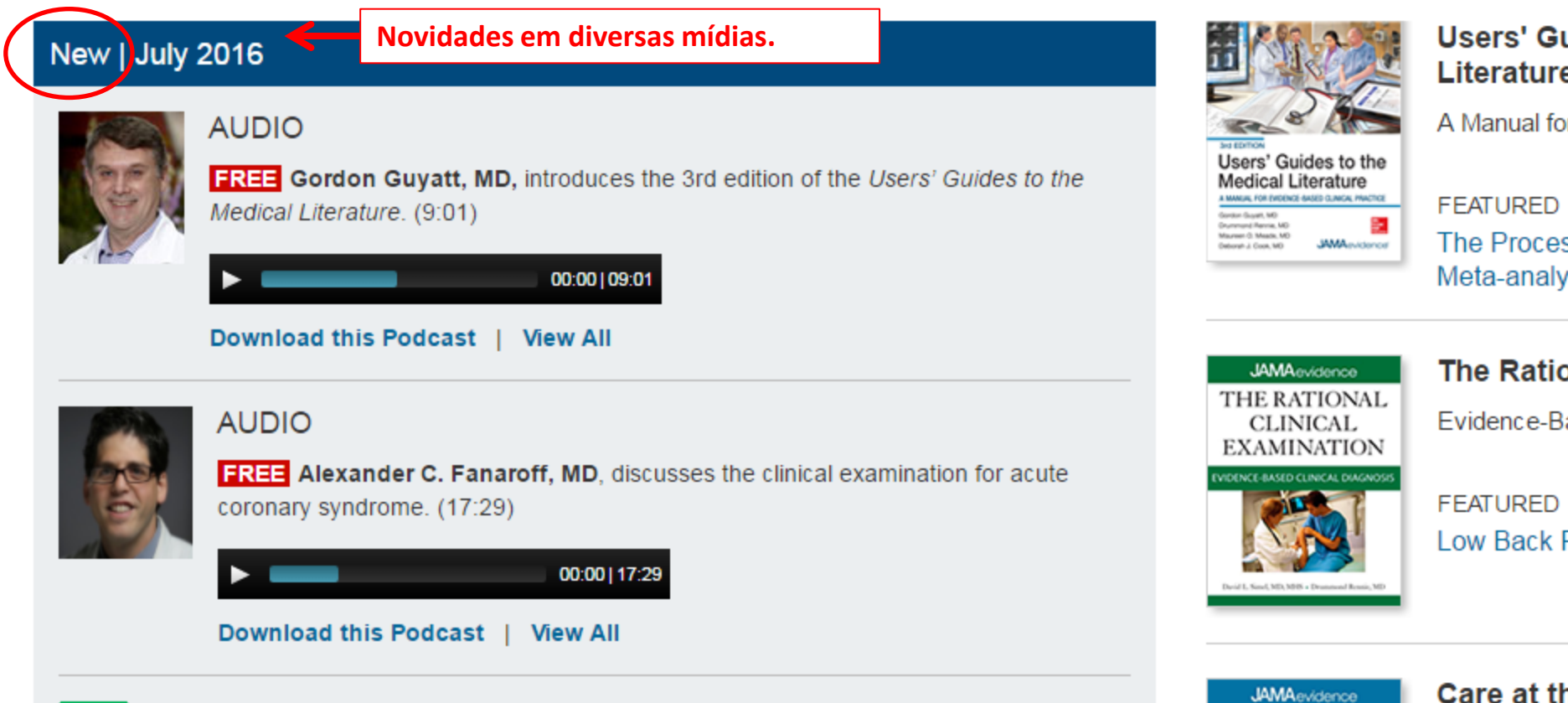

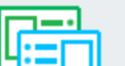

JAMAevidence CARE AT

Evidence an

Now Available: Complete text of the Third Edition of the Users' Guides to the Medical Literature

### Featured

### In Practice

From The Rational Clinical Examination:

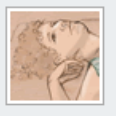

#### **Breast Cancer**

A 55-year-old woman without a family history of breast or ovarian cancer and without a personal history ... Continue

See also: Make the Diagnosis: Breast Cancer

### **Education Guides**

| Г |     |
|---|-----|
| Ц | :=□ |
|   | ·   |

Palliative Care in the Final Days of Life (739 KB PPT) View sample slideshow from

Users' Guides to the Medical Literature The Rational Clinical Examination Care at the Close of Life

### Calculator

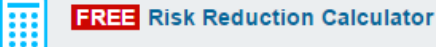

## Evidence-Based Medicine Oral History

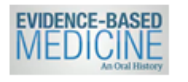

**Evidence-Based Medicine: An Oral History** is available free for all to see and learn about the origins of evidence-based medicine (EBM). A video features EBM leaders' perspectives on the past, present, and future of EBM, along with personal

Outros recursos.

reflections of clinical and patient encounters and shared decision making in the context of EBM.

### Glossary

### Added July 2016

Acute coronary syndrome (ACS); Agency for Healthcare Policy and Research (AHCPR) rule; Heart Foundation of Australia and Cardiac Society of Australia and New Zealand (HFA/CSANZ) rule; History, ECG, Age, Risk Factors, Troponin (HEART) risk score; Thrombolysis in Myocardial Infarction (TIMI) risk score

#### Top searched glossary terms Enteral Nutrition

Dementia Alzheimer disease Depression Evidence-Based Medicine (EBM)

Full Glossary | Care at the Close of Life Glossary

### This Week's JAMA

#### JAMA July 25, 2016

- · Highlights for July 26, 2016
- The Potential to Advance Health Care in the US Criminal Justice System
- Stealth Research—Reflections and Update
- A Word From Our Sponsors

A página inicial apresenta as novidades da semana.

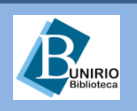

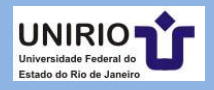

| JAMA | Network Journals 👻 |  |
|------|--------------------|--|
|      |                    |  |

### MCGRAW-HILI

#### JAMA Network Journals 👻

novos

aos

MCGRAW-HILL MEDICAL -

Site Tour

### JAMA

JAMA Cardiology

JAMA Dermatology

JAMA Facial Plastic Surgery

JAMA Internal Medicine

JAMA Learning

JAMA Neurology

JAMA Oncology

JAMA Ophthalmology

JAMA Otolaryngology-Head & Neck Surgery

e

sites

JAMA Pediatrics

JAMA Psychiatry

JAMA Surgery

Periódicos disponíveis. MCGRAW-HILL MEDICAL • Site Tour McGraw-Hill Medical Clique no Site Tour Available Sites para abrir AccessMedicine acessos Explore More Sites recursos: Mc Graw AccessAnesthesiology **Hill Education** AccessCardiology AccessEmergency Medicine AccessMedicina AccessPediatrics

AccessPharmacy AccessPhysiotherapy AccessSurgery Case Files Collection Clinical Sports Medicine Collection ClinicalAccess HarrisonMedicina HemOnc Collection JAMAevidence Murtagh Collection Neurology Collection

ObGyn Collection

OMMBID

Pharmacotherapy Principles & Practice

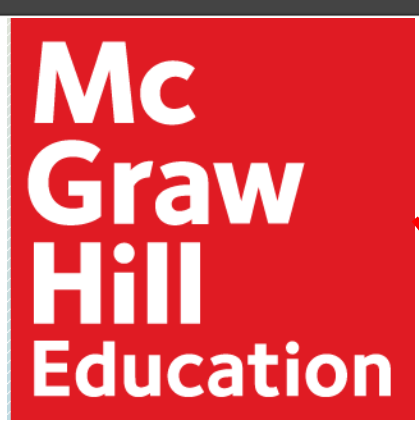

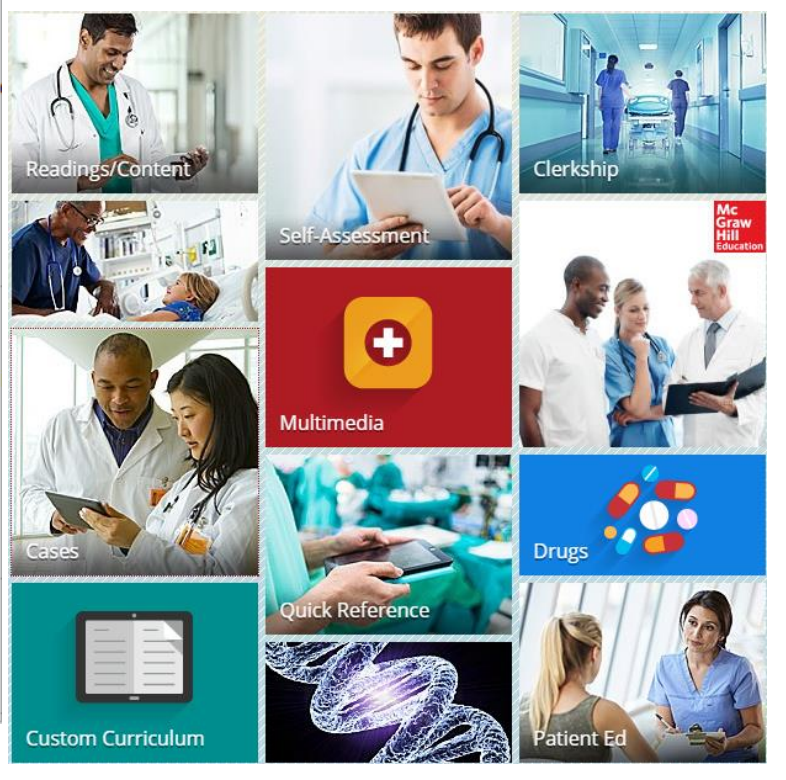

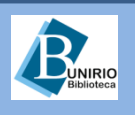

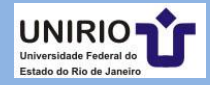

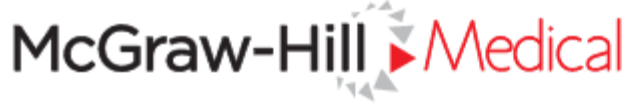

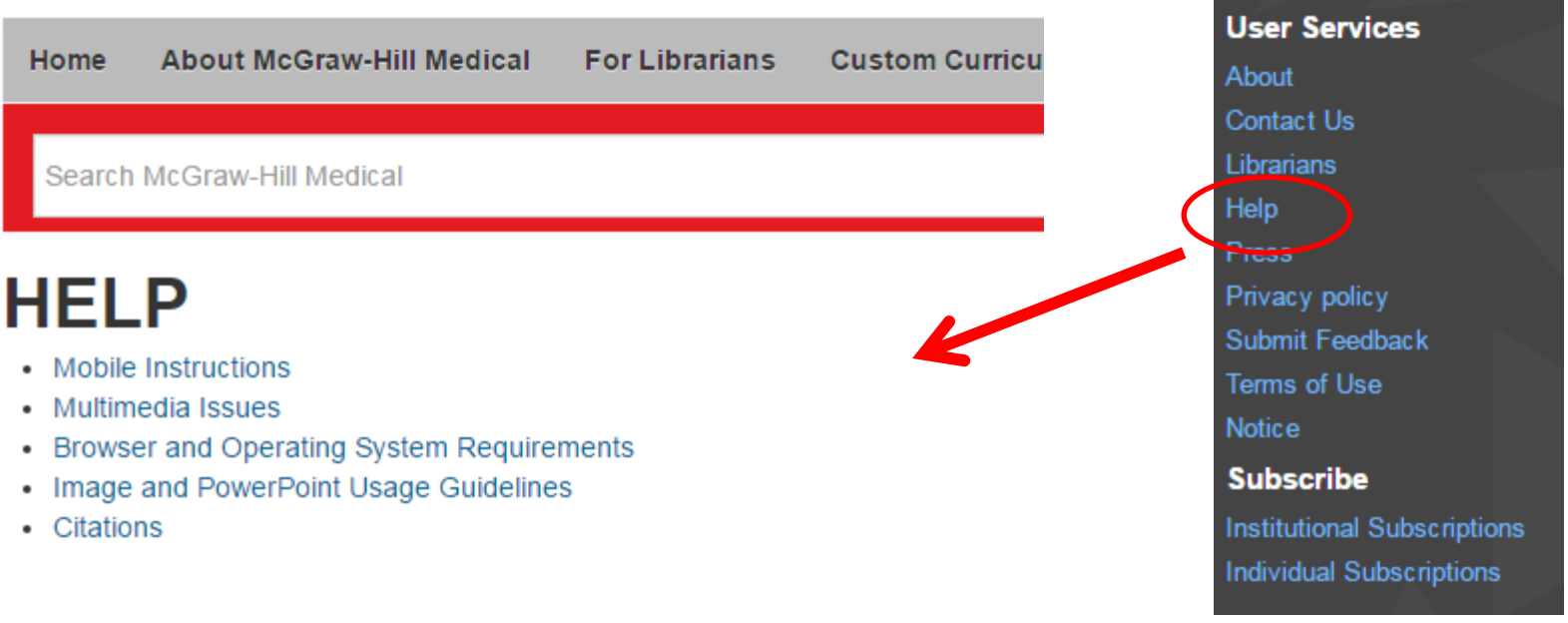

### Institutional Subscription Support

- · Access/Login Issues
- Methods of Access
- OpenURL
- New Subscriptions
- Usage Statistics, MARC Records, Promotional Materials, and Training

### Individual Subscription Support

- Support
- New Subscriptions

No final da 1ª página de acesso, se encontra o *Help*; clique para obter ajuda e guidelines.

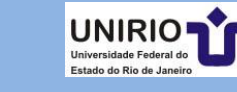

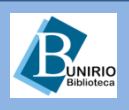

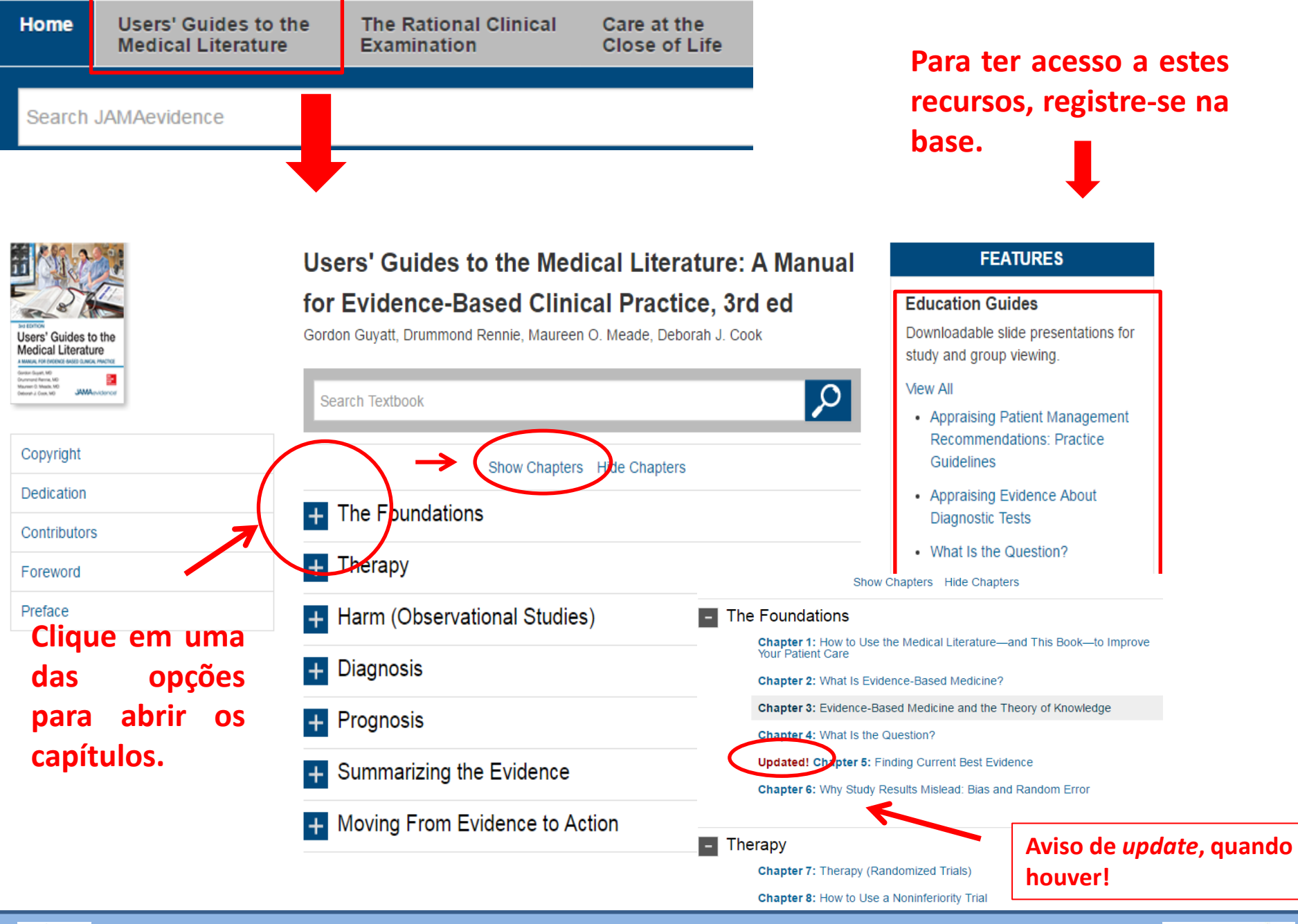

**BUNIRIO** Biblioteca

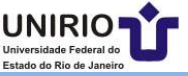

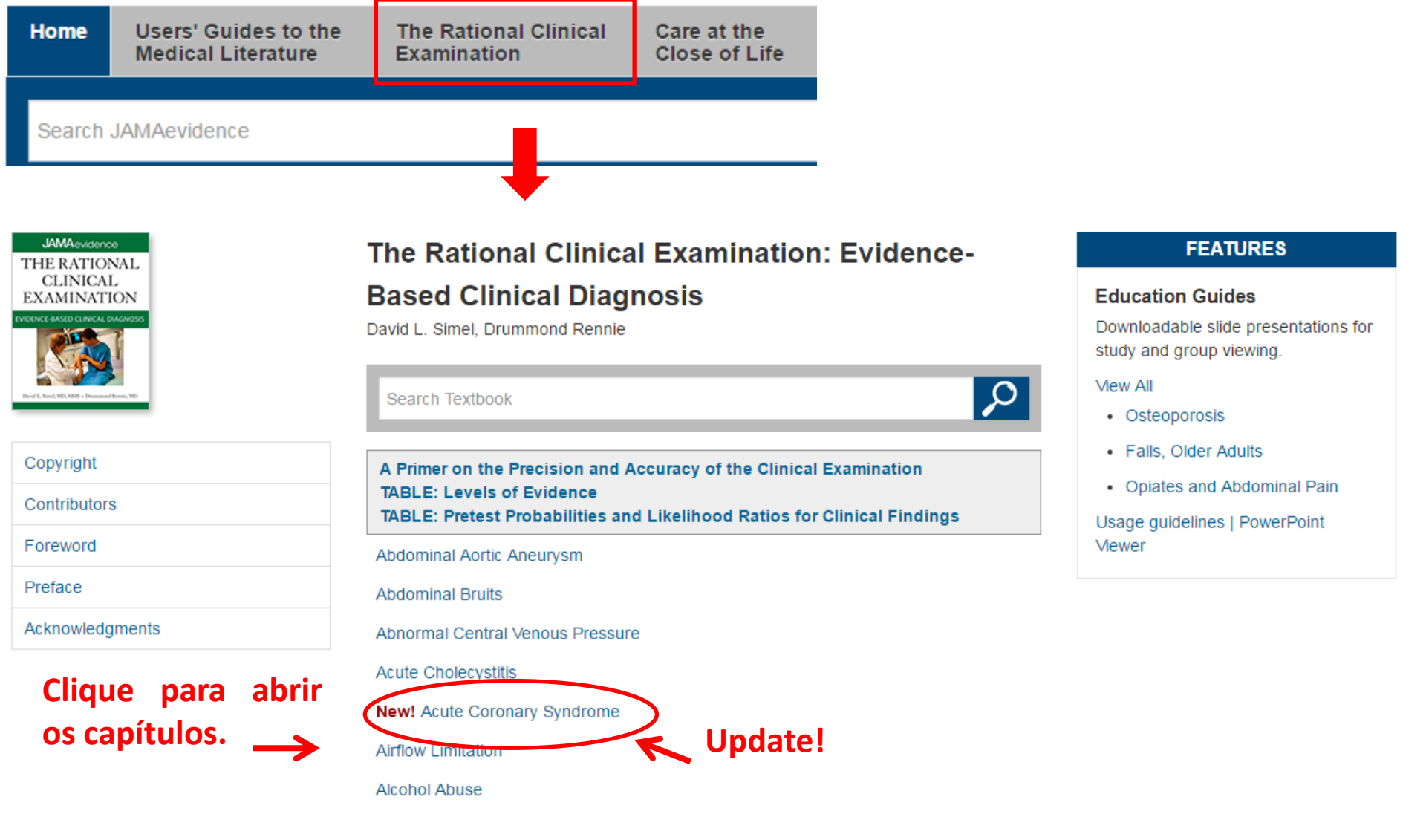

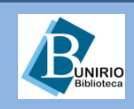

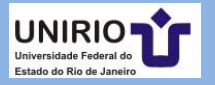

## Exemplo de capítulo

## **Recursos disponíveis**

#### The Rational Clinical Examination: Evidence-Based Clinical Diagnosis >

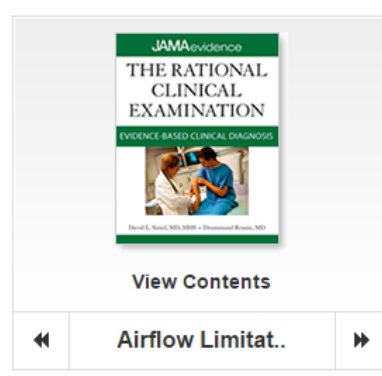

#### Make the Diagnosis: Airflow Limitation

| Drier  | <b>D</b> . |      |      |   | 14. s |
|--------|------------|------|------|---|-------|
| PHO    |            | r ni | 121  |   | ΠV    |
| 1 1101 |            |      | 0.00 | ~ |       |

Population for Whom Obstructive Airways Disease Should Be Considered

Detecting the Likelihood of Obstructive Airways Disease

Reference Standard Tests

Original Article: Does the Clinical Examination Predict Airflow Limitation?

Clinical Scenarios-Do These Patients Have Airflow Limitation?

Why Is It Important to Detect Airflow Limitation by Clinical Examination?

Pathophysiologic Characteristics of Airflow Limitation

How to Elicit Symptoms and Signs

#### View 🚽 🚊 Print 🛛 Email 🗐 Get Citation 🛛 Q Search Book 🛉 Top

### **Airflow Limitation**

#### Make the Diagnosis: Airflow Limitation

#### Prior Probability

A systematic review identified 32 sources of information from studies done worldwide on the prevalence of obstructive airways disease.<sup>13</sup> Nine of the 32 studies used a spirometric reference standard, similar to what is advocated for clinical practice; 8 of these had data that allowed us to compare the overall prevalence and sex-specific prevalence. The summary overall prevalence was 7.1% (95% CI, 5.2%-9.3%). Men (11%; 95% CI, 8.5%-14%) had about twice the rate as women (6%; 95% CI, 3%-10%) (see Table 13-7).

| Table 13-7<br>Prior Probability of Obstructive Airways Disease<br>Differs by Sex |
|----------------------------------------------------------------------------------|
| Differs by Sex                                                                   |

View Large | Favorite Table

Population for Whom Obstructive Airways Disease Should Be Considered All adults, especially those who smoke and are aged 45 years or older.

Detecting the Likelihood of Obstructive Airways Disease See Table 13-8

Table 13-8

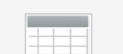

Likelihood Ratios for Best Single Findings and for

#### Related Content

#### Chapters

Users' Guides to the Medical Literature: A Manual for Evidence-Based Clinical Practice, 3rd ed > Chapter 18: Diagnostic Tests

Users' Guides to the Medical Literature: A Manual for Evidence-Based Clinical Practice, 3rd ed > Chapter 19.1: Spectrum Bias

Users' Guides to the Medical Literature: A Manual for Evidence-Based Clinical Practice, 3rd ed > Chapter 16: The Process of Diagnosis

Users' Guides to the Medical Literature: A Manual for Evidence-Based Clinical Practice, 3rd ed > Chapter 17: Differential Diagnosis

#### Education Guide

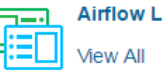

Airflow Limitation

#### Audio

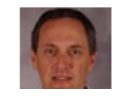

Airflow Limitation: David L. Simel. MD. MHS. discusses the

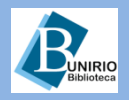

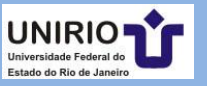

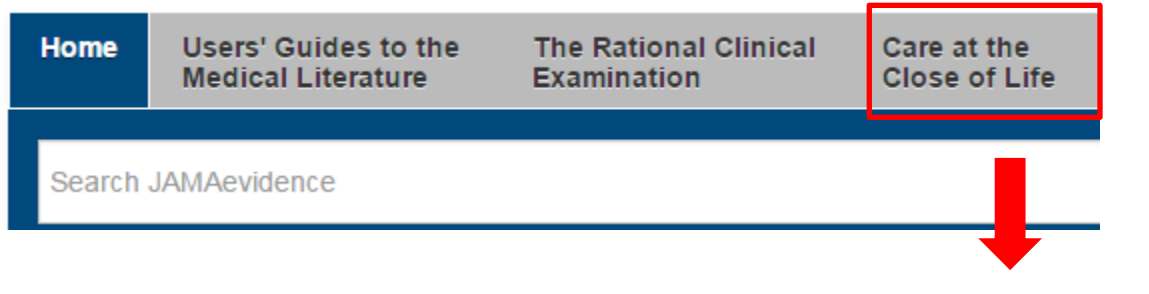

Experience

Interactive Self-Assessment

Markowitz

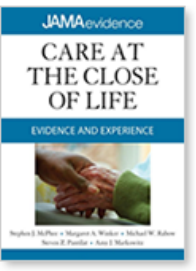

#### Q Search Textbook Copyright Post-Acute Care Settings Palliative Care for Frail Older Contributors Show Chapters Hide Chapters Adults Foreword Usage guidelines | PowerPoint A: Communication Issues + Viewer Preface **Apresentações** Symptom Management Acknowledgments disponíveis para download Disease Management C 12: Alzheimer Disease: "It's OK, Mama, If You Want to Go, It's OK" 13: Practical Considerations in Dialysis Withdrawal: "To Have That Option Is a Blessing"

Stephen J. McPhee, Margaret A. Winker, Michael W. Rabow, Steven Z. Pantilat, Amy J.

Care at the Close of Life: Evidence and

14: Overcoming the False Dichotomy of Curative vs Palliative Care for Late-Stage HIV/AIDS: "Let Me Live the Way I Want to Live, Until I Can't"

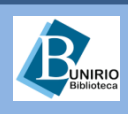

Biblioteca Setorial de Enfermagem e Nutrição

### FEATURES

### Education Guides

Downloadable slide presentations for study and group viewing.

#### View All

- Alzheimer Disease
- Meeting Palliative Care Needs in

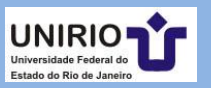

## **Education Guides**

Educational slide sets aimed at instruction of evidence-based medicine (EBM) concepts related to specific topics.

Users' Guides to the Medical Users' Guides to the Medical Literature Literature Contributors | View sample slideshow The Rational Clinical Examination An Approach to Evidence-Based Medicine Care at the Close of Life Appraising Evidence About Diagnostic Tests Clique para abrir Appraising Evidence About Harm as opções. Antes, Read the Usage Guidelines Appraising Evidence About Prognosis crie um registro PowerPoint viewer na base. Appraising Evidence About Therapy Appraising Evidence From Systematic Reviews Appraising Patient Management Recommendations: Practice Guidelines Appraising Qualitative Research Finding Current Best Evidence How to Use an Article About Quality Improvement What is the Question?

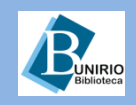

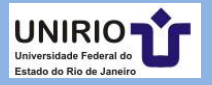

| Education<br>Guides | Calculators | Glossary | Learning<br>Tools |
|---------------------|-------------|----------|-------------------|
|                     |             |          |                   |

## Education Guides

Educational slide sets aimed at instruction of evidence-based medicine (EBM) concepts related to specific topics.

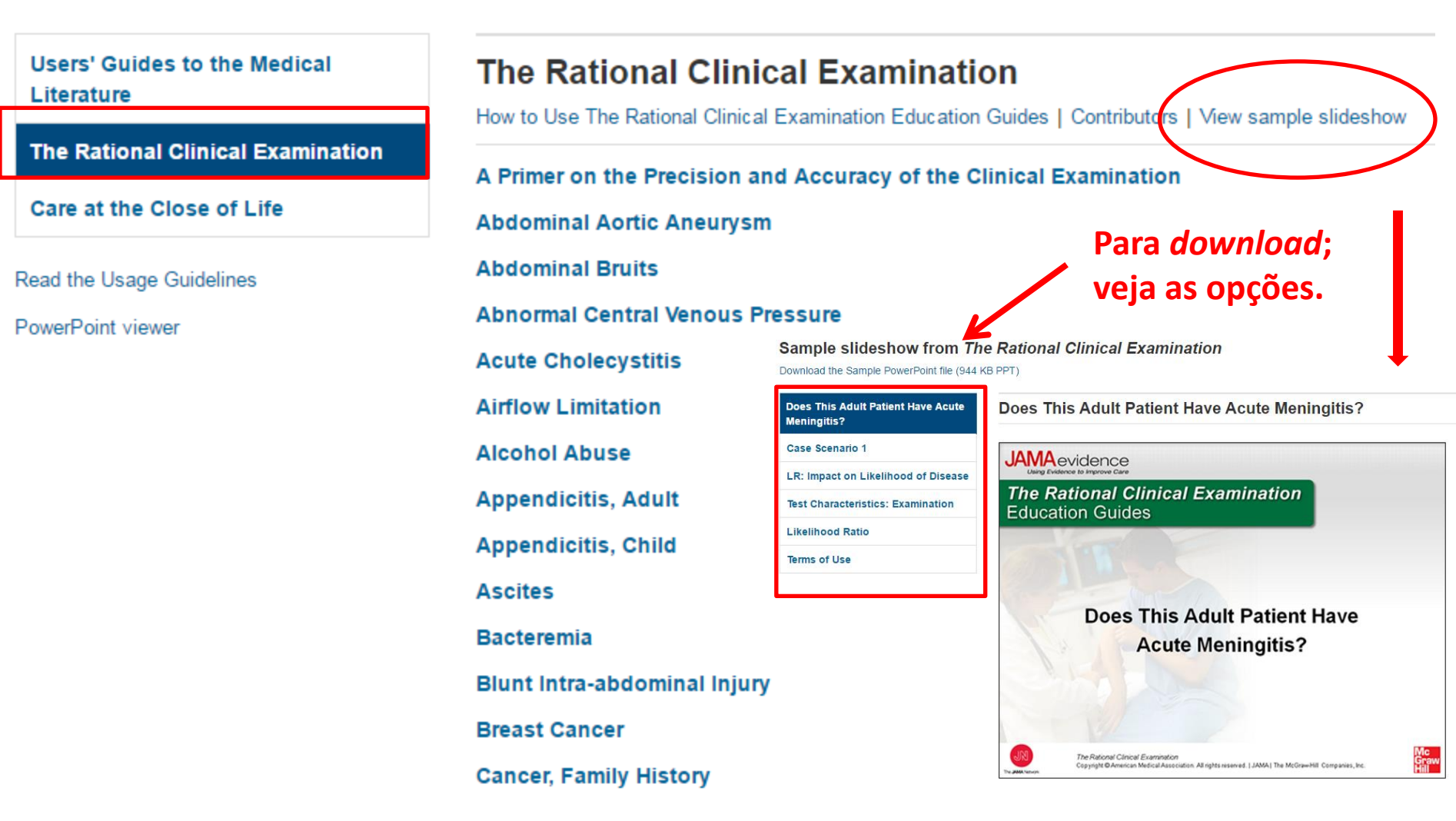

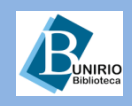

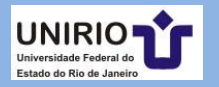

| Education<br>Guides | Calculators | Gloss | sary | Learning<br>Tools |
|---------------------|-------------|-------|------|-------------------|
|                     |             |       |      |                   |
|                     |             |       |      | $\rightarrow$     |
|                     |             |       |      | •                 |

#### JAMAevidence Glossary

Terms are derived from Users' Guides to the Medical Literature: A Manual for Evidence-Based Practice, 2nd Edition, The Rational Clinical Examination; Evidence-Based Clinical Diagnosis and Care at the Close of Life: Evidence and Experience. Updated June 2014.

T (294 KB)

#### 0-9 A B C D E F G H I J K L M N O P Q R S T U V W X Y Z

#### Α

#### ABCD framework

Dignity-conserving care has been described within an ABCD framework: A for attitude, underscoring the importance of care provider perception and the extent to which this can provide the patient a sense of affirmation and continued worth: B for behavior, denotes the various mannerisms and approaches that convey respect and acknowledgment of the patient's personhood; C for compassion, predicated on an awareness of the patient as a person; and D for dialogue underscores the importance of conversations that are able to acknowledge issues of personhood. (See also Chapter 27, Dignity-Conserving Care—A New Model for Palliative Care.)

#### Absolute Difference

The absolute difference in rates of good or harmful outcomes between experimental groups (expe the risk in the control group minus the risk in the experimental group (CGR - EGR). For instance, group, the absolute difference is 20% - 10% = 10%.

mental group risk [EGR]) and control groups (control group risk [CGR]), calculated as the rate of adverse events is 20% in the control group and 10% in the treatment

#### Absolute Risk (or Baseline Risk or Control Event Rate [CER])

The risk of an event (eg, if 10 of 100 patients have an event, the absolute risk is 10% expressed are provided and 0.10 expressed as a proportion).

### Calculators

12 calculators are listed below.

#### Therapy

Therapy 2 by 2 Table Calculator (given cell values)

Therapy 2 by 2 Table Calculator (given rates and population)

Risk Reduction Calculator FREE

Risk Reduction Nomogram

Number Needed to Treat Nomogram

#### Harm

| Harm 2 by 2 Table Calculator ( | given |
|--------------------------------|-------|
| cell values)                   |       |

Risk Increase Nomogram

Number Needed to Harm Nomogram

Diagnosis

Diagnosis 2 by 2 Table Calculator

### Risk Reduction Calculator

Click and drag 1 or more of the gray arrov (RRR), and absolute risk reduction (ARR) reduction. Click on the arrow next to "Mod

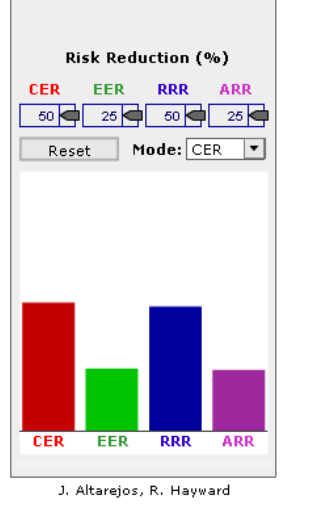

#### Care at the Close of Life: Evidence and Experience >

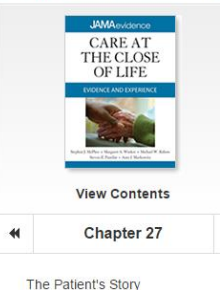

Why Is the Notion of Dignity Important?

A Model of Dignity in Dying

Differing Notions of Dignity Dignity-Conserving Interventions

Bolstering Independence

Managing Illness-Related Concerns

Perspectives

Patients Illness-Related Concerns **Dignity-Conserving Repertoire** Social Dignity Inventory

View 👻 🚔 Print 🛛 Ernail 📲 Get Citation 🝳 Search Book 🛉 Top

#### 27: Dignity-Conserving Care—A New Model for Palliative Care: Helping the Patient Feel Valued

Harvey Max Chochinov, MD, PhD, FRSC

The Patient's Story

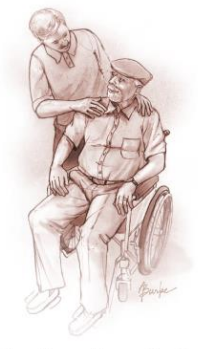

Mr S is a 62-year-old man with primary lung cancer diagnosed 18 months ago, with metastases to the liver brain and adrenal dands. He has recently developed severe

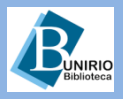

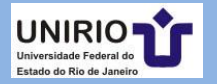

Audio

 $\mathbf{\nabla}$ 

### **Learning Tools**

#### Worksheets

**Critical Appraisal Worksheets** 

Information Cycle Worksheets

#### **Critical Appraisal Worksheets**

Specially designed worksheets allow you to synthesize information from your readings.

### Clinical Decision Support Systems

#### Qualitative Research

Health-Related Quality of Life

Summarizing the Evidence

Therapy

**Diagnostic Tests** 

**Differential Diagnosis** 

**Economic Analysis** 

Prognosis

**Clinical Practice Guidelines** 

| Learning<br>Tools | Audio    | Custom<br>Curriculum |
|-------------------|----------|----------------------|
|                   |          |                      |
|                   | <b>I</b> | •                    |

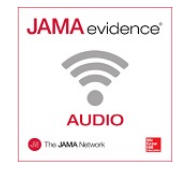

#### JAMAevidence Audio

A monthly series of discussions of core issues in evidence-based medicine by leading practitioners in the field. Recorded and produced by JAMA editors for JAMAevidence, an innovative online resource for using evidence to improve care.

#### Introduction to JAMAevidence:

Introduction 1 Users' Guides to the Medical Literature 20 The Rational Clinical Examination 36 Care at the Close of Life 14 FAQs

#### (Back to Top)

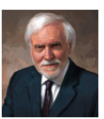

Introduction to JAMAevidence: the Fundamental Tools for Dealing With the Medical Literature and Making Clinical Diagnoses By Dr Drummond Rennie (8:02)

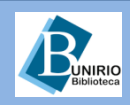

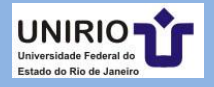

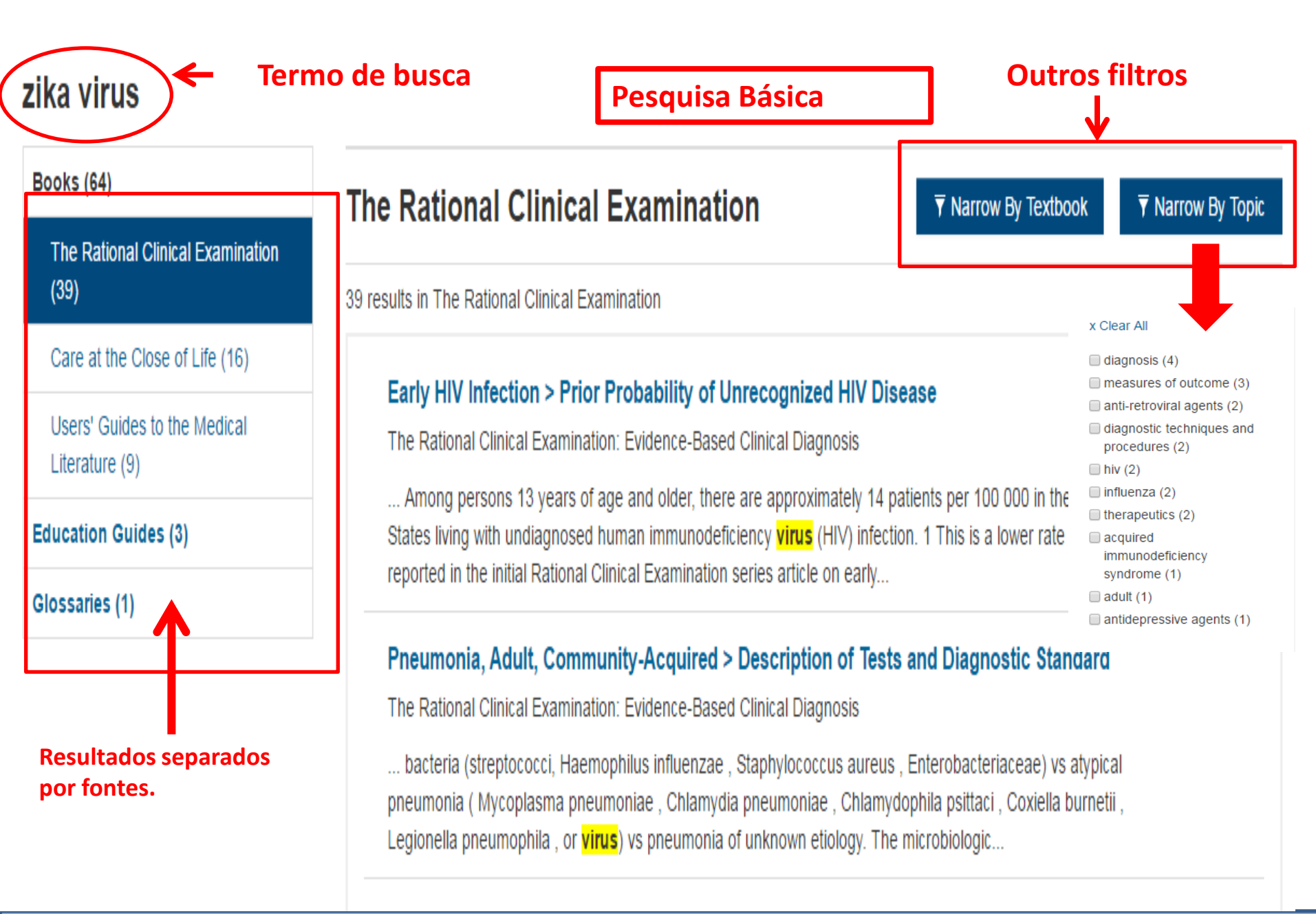

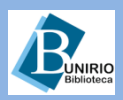

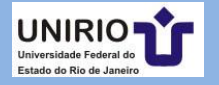

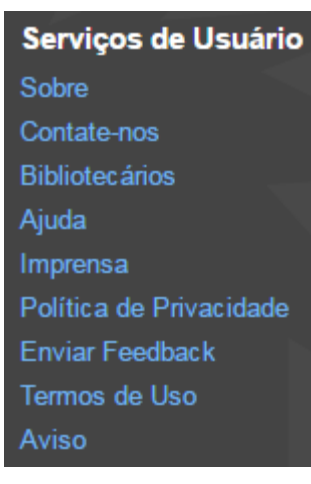

Clique em qualquer das opções ao final da página inicial para abrir a *Pesquisa* Avançada.

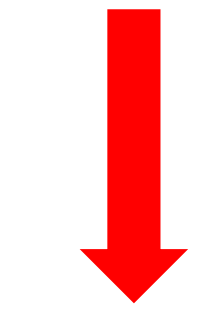

neesso iomediao por Drazilian immou y or ricalar

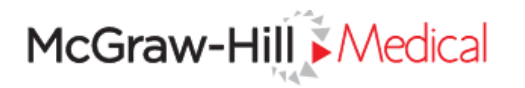

| Página Inicial | Sobre McGraw-Hill | Para Bibliotecários | Currículo Personalizado | Contate-nos |          |                        |  |
|----------------|-------------------|---------------------|-------------------------|-------------|----------|------------------------|--|
| Pesquisar McG  | raw-Hill Medical  |                     |                         |             | Pesquisa | Pesquisa<br>Avançada 🕄 |  |
| AJUDA          | a celular         |                     |                         |             |          |                        |  |

- Questões de multimídia
- Requerimentos de Navegador e Sistema Operacional
- · Diretrizes de uso de imagens e PowerPoint
- Citações
- · · · · · · · ·

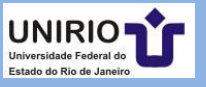

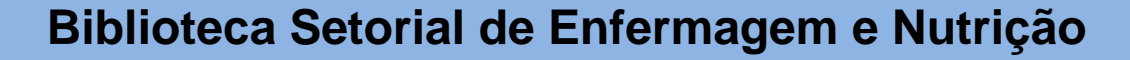

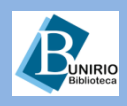

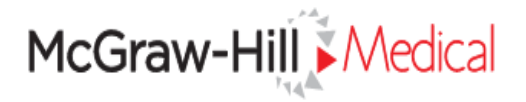

| Página Inicial Sobre McGraw-Hill Para Bibliotecários Currículo Personaliz                                                                                                    | zado Contate-nos                                                                                                    |  |  |
|----------------------------------------------------------------------------------------------------|----------------------------------------------------------------------------------------------------|--|--|
| Pesquisar McGraw-Hill Medical                                                                                                    | Pesquisa<br>Avançada (1)                                                                                                    |  |  |
| Books Quick Reference Multimedia Images Cases Authors/Contribut                                                                                                    | Fontes<br>SEARCH                                                                                                    |  |  |
| Limit To:<br>Textbooks Updates<br>Select resource(s):<br>All Books                                                                                                    |                                                                                                    |  |  |
| Atlams & Victor's Principles of Neurology, 10e Basic & Clinical Biostatistics, 4e                                                                                                    | Junqueira's Basic Histology, 14e Katzung & Trevor's Pharmacology: Examination & Board Review, 11e                                                                                                    |  |  |
| <ul> <li>Basic &amp; Clinical Pharmacology, 13e</li> <li>Basic Radiology, 2e</li> </ul>                                                                                                    | <ul> <li>Laboratory Medicine: The Diagnosis of Disease in the Clinical Laboratory</li> <li>Lichtman's Atlas of Hematology 2016</li> </ul>                                                                                                    |  |  |
| <ul> <li>Behavioral Medicine: A Guide for Clinical Practice, 4e</li> <li>Cardiovascular Physiology, 8e</li> </ul>                                                                                                    | Manual of Healthcare Leadership: Essential Strategies for Physician and Administrative Leaders                                                                                                    |  |  |
| <ul> <li>Clinical Ethics: A Practical Approach to Ethical Decisions in Clinical Medicine, 8e</li> <li>Clinical Genomics: Practical Applications in Adult Patient Care</li> <li>Clinical Neuroanatomy, 27e</li> <li>Clinical Neurology 9e</li> </ul> | <ul> <li>Medical Epidemiology: Population Health and Effective Health Care, 5e</li> <li>Medical Management of Vulnerable and Underserved Patients: Principles, Practice, and<br/>Populations, 2e</li> <li>Morgan &amp; Mikhail's Clinical Anesthesiology, 5e</li> </ul> |  |  |

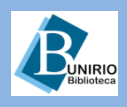

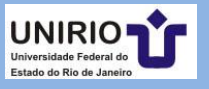

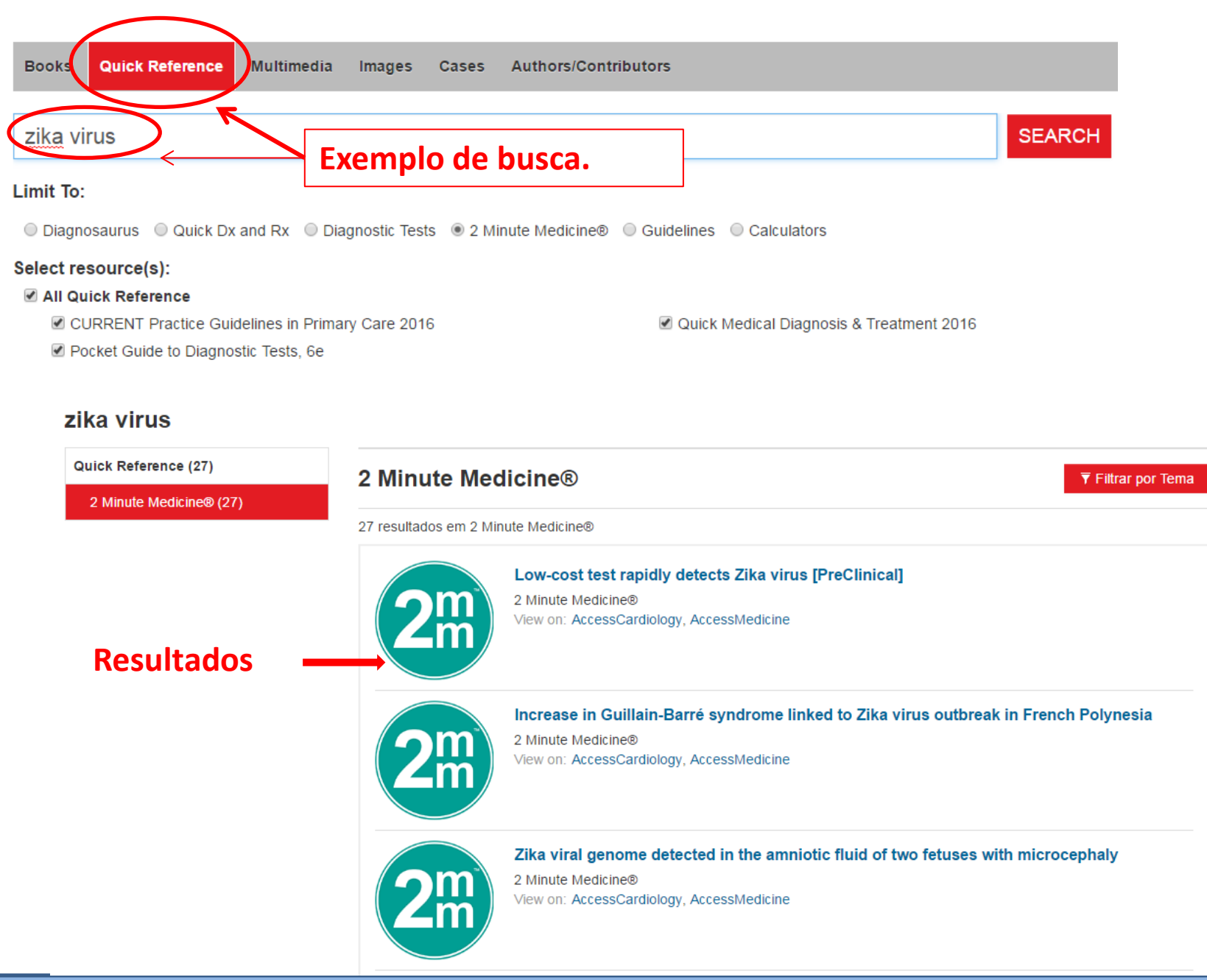

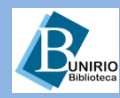

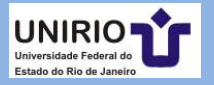

## Contatos da Biblioteca Setorial de Enfermagem e Nutrição

Telefone: (21)2542-6147

Email: bpcse@unirio.br

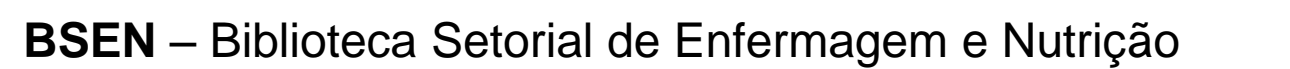

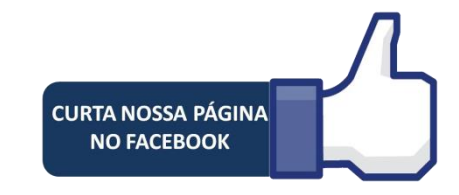

## Visite e curta a *fan page* do *Facebook*: "Letramento Informacional: Fontes de Pesquisa em Saúde"

https://www.facebook.com/Sistema-de-Bibliotecas-da-UNIRIO-309305895763036/

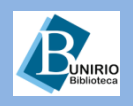

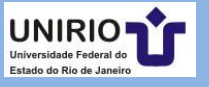